# School of Natural Sciences Finance Suite - User Instructions - Approvers

## Step 1: Log in

### https://nsbus.ucmerced.edu

## Step 2: Go to the reimbursement section

Click "Go to Travel Reimbursements"

### Step 3: Open your queue

Click "Actionable"

## Step 4: Review the items in your queue

Click each title to open and review the requests in your queue.

- $\Rightarrow$  Info shows a summary of the request including total amount and requested account.
- $\Rightarrow$  Items shows each item which has been requested for reimbursement (optional review)
- $\Rightarrow$  Transition allows you to approve or deny the request

### Step 5: Approve or Deny the request

- ⇒ If you approve of the expense, click Approve. see below for role disambiguation Hosts: After clicking approve, you will be able to select the account you with to charge. If you would like to charge multiple accounts, please select one account & provide details in the text field before approving.
- ⇒ If you need more information to make your decision use the comments section to ask for more information from the requestor:

| omments      |   |  |
|--------------|---|--|
| То           |   |  |
| Rufus Bobcat |   |  |
| Comment      |   |  |
| Enter commen | t |  |
|              |   |  |

⇒ If you do not approve the expense or if you have been <u>mistakenly been identified as a host</u>, please click Deny and transition the request back to draft state so that the requestor can resubmit appropriately.

Role disambiguation: **Host approval** gives consent to use the select account **Account approval** confirms that funding is available in the selected account **The Travel & Reimbursement Team will audit for UC policy adherence and proper documentation\*** 

Please do not let reimbursement requests sit in your queue. A deserving student, staff, guest or faculty member's reimbursement will not be processed without action by an approver. Contact <u>SNSTravel@ucmerced.edu</u> with any questions about requests that are in your

queue!

\*Account approvers should provide guidance to the Travel & Reimbursement Team when funding (i.e. grant) requirements go above UC requirements.